アンドロイド端末にひまわりよりメ ールで、FaceTime通話へのリンクを送ら せていただきます。メールで通話へのリ ンクを受け取ったらそのリンクを開き

| 13:39 🖬 🗃 🕅 🚥 🔹 |                                                                                                    | 101                                                                                       | ♥⊿ (                                                                                                    | 85%                                                                                                    |                                                   |
|-----------------|----------------------------------------------------------------------------------------------------|-------------------------------------------------------------------------------------------|----------------------------------------------------------------------------------------------------|----------------------------------------------------------------------------------------------------|---------------------------------------------------|
| ÷               | €                                                                                                    | Ū                                                                                         | $\square$                                                                                                    | :                                                                                                    |                                                   |
| 老健ひまわりよ         | り受                                                                                                    | 言トレイ                                                                                      |                                                                                                    | ☆                                                                                                    |                                                   |
| 3:3<br>To: 自分 ~ | 88                                                                                                    |                                                                                           | ¢                                                                                                    | •••                                                                                                    |                                                   |
| FaceTimeに参加してくた | ごさい                                                                                                    |                                                                                           |                                                                                                    |                                                                                                    |                                                   |
| FaceTime<br>リンク |                                                                                                    |                                                                                           |                                                                                                    |                                                                                                    |                                                   |
| iPadから送信        |                                                                                                    |                                                                                           |                                                                                                    |                                                                                                    |                                                   |
|                 |                                                                                                    |                                                                                           |                                                                                                    |                                                                                                    |                                                   |
|                 |                                                                                                    |                                                                                           |                                                                                                    |                                                                                                    |                                                   |
|                 |                                                                                                    |                                                                                           |                                                                                                    |                                                                                                    |                                                   |
|                 |                                                                                                    |                                                                                           |                                                                                                    |                                                                                                    |                                                   |
|                 |                                                                                                    |                                                                                           |                                                                                                    |                                                                                                    |                                                   |
| く<br>返信<br>全員   | ≪∩<br>覧に返信                                                                                                   |                                                                                           | ♪<br>転送                                                                                                    |                                                                                                    |                                                   |
|                 | 13:39 ■ ■ № ∞ ・<br>←<br>老健ひまわりよ<br>● To: 自分 ∨<br>FaceTimeに参加してくた<br>■ FaceTime<br>Jング<br>iPadから送信<br>←<br>全師 | 13:39 ■ ■ № ∞ ・<br>←<br>老健ひまわりより 受<br>●<br>■<br>■<br>■<br>■<br>■<br>■<br>■<br>■<br>■<br>■ | <ul> <li>13:39 ■ ● ● ● ● ●</li> <li>← ● ● ●</li> <li>老健ひまわりより 受信トレイ</li> <li>● ● ● ●</li> <li>● ● ● ●</li> <li>● ● ● ●</li> <li>● ● ●</li> <li>● ● ●</li> <li>● ● ●</li> <li>● ● ●</li> <li>● ●</li> <li>● ●</li></ul> | 13:39     ■     ●     ●     ●     ●     ●     ●     ●     ●     ●     ●     ●     ●     ●     ●     ●     ●     ●     ●     ●     ●     ●     ●     ●     ●     ●     ●     ●     ●     ●     ●     ●     ●     ●     ●     ●     ●     ●     ●     ●     ●     ●     ●     ●     ●     ●     ●     ●     ●     ●     ●     ●     ●     ●     ●     ●     ●     ●     ●     ●     ●     ●     ●     ●     ●     ●     ●     ●     ●     ●     ●     ●     ●     ●     ●     ●     ●     ●     ●     ●     ●     ●     ●     ●     ●     ●     ●     ●     ●     ●     ●     ●     ●     ●     ●     ●     ●     ●     ●     ●     ●     ●     ●     ●     ●     ●     ●     ●     ●     ●     ●     ●     ●     ●     ●     ●     ●     ●     ●     ●     ●     ●     ●     ●     ●     ●     ●     ●     ●     ●     ●     ●     ●     ●     < | 13:39       ● ● ● ● ● ● ● ● ● ● ● ● ● ● ● ● ● ● ● |

②ご自分の名前を入力し「続ける」を選 択します。

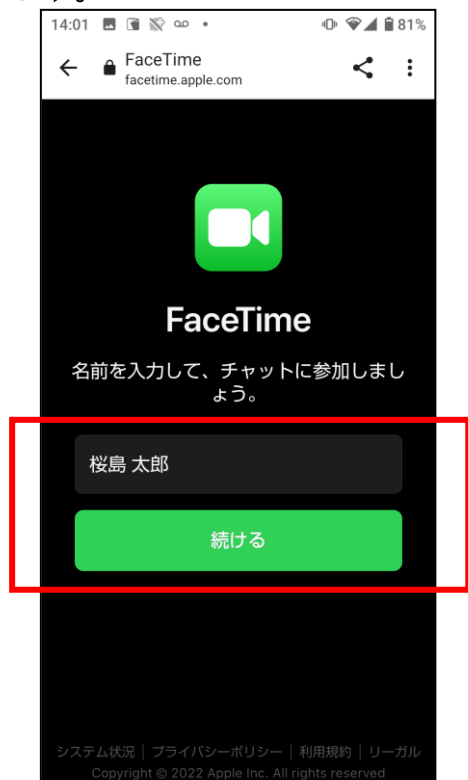

③FaceTimeでマイクやカメラを使える ように許可する。

④「参加」を選択して、ひまわりが対応 するまで待機していただきます。

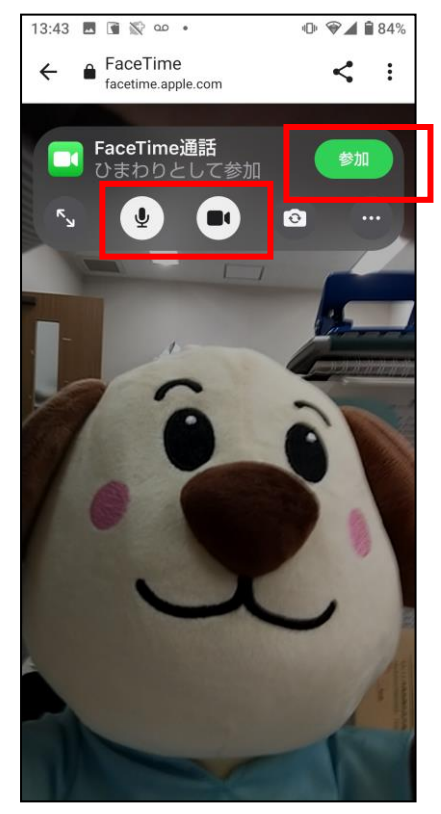

⑤終了時は「退出」を選択して通話から 退出します。

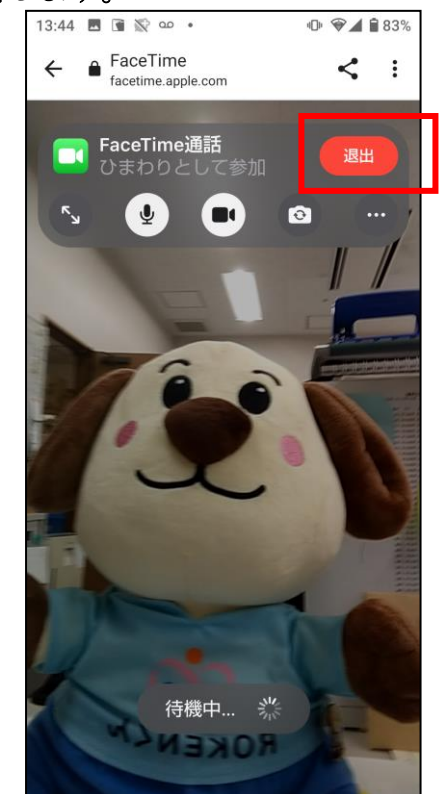